# Profiling your application with Intel VTune at NERSC

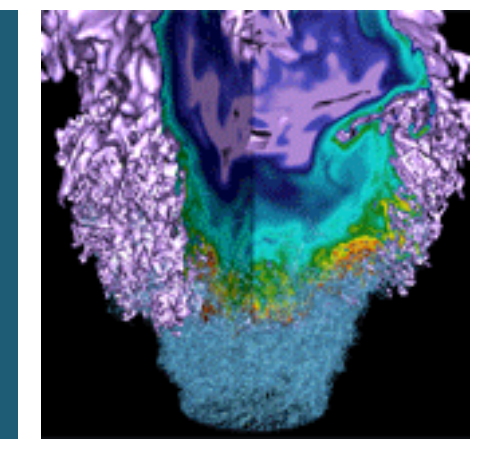

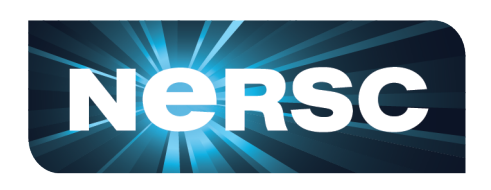

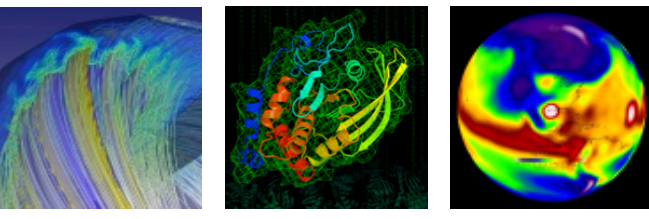

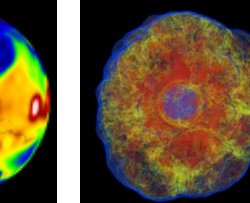

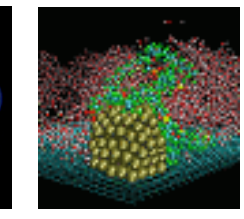

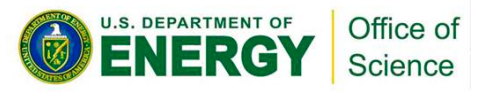

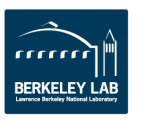

**VTune background and availability** 

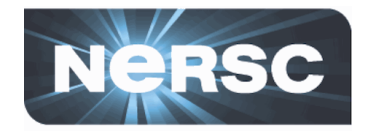

- Focus: On-node performance analysis
  - Sampling and trace-based profiling
  - Performance counter integration
  - Memory bandwidth analysis
  - On-node parallelism: vectorization and threading
- Pre-defined analysis experiments
- GUI and command-line interface (good for headless collection and later analysis)
- NERSC availability (as the vtune module)
  - Edison (Dual 12-core Ivy Bridge)
  - Babbage (Dual 8-core Sandy Bridge + Dual Xeon Phi)

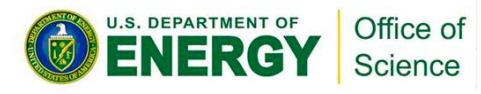

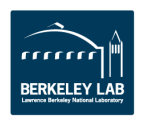

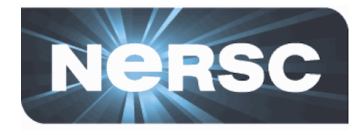

- Use the Cray  ${\tt cc}~or~{\tt ftn}$  wrappers for the Intel compilers
- Suggested compiler flags:
  - –g : enable debugging symbols
  - - O2 : use production-realistic optimization levels (not O0)
- To use VTune on Edison, you have to:
  - Run within a <u>CCM job</u> (batch or interactive)
  - Use <u>dynamic linking</u> if profiling OpenMP code (-dynamic)
  - Use a working directory on a <u>Lustre \$SCRATCH filesystem</u>

```
edison09:BGW > ftn -dynamic -g -O2 -xAVX -openmp bgw.f90 -
o bgw.x
edison09:BGW > mkdir $SCRATCH/vtune-runs
edison09:BGW > cp bgw.x $SCRATCH/vtune-runs/
edison09:BGW > cd $SCRATCH/vtune-runs/
edison09:vtune-runs > qsub -I -q ccm_int -1 mppwidth=24
wait ...
```

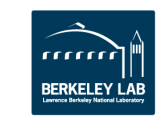

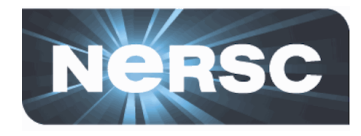

- Once you're in a CCM job (either interactive or batch script)
  - cd to your submission directory
  - Launch VTune to profile your code <u>on a compute node</u> with aprun

```
CCM Start success, 1 of 1 responses
nid02433:~ > cd $PBS_O_WORKDIR
edison09:vtune-runs > module load vtune
nid02433:vtune-runs > aprun -n 1 amplxe-cl -collect
experiment_name -r result_dir -- ./bgw.x
```

- amplxe-cl is the VTune CLI
  - -collect : specifies the collection experiment to run
     -r : specifies an output directory to save results
  - -r: specifies an output directory to save results
- Set OMP\_NUM\_THREADS and associated aprun options (-d, -S, -cc depth, -cc numa\_node) as needed
- Results can be analyzed by launching amplxe-gui and navigating to the result directory (preferably in NX)

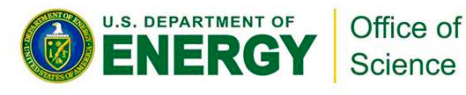

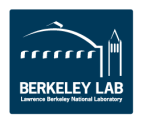

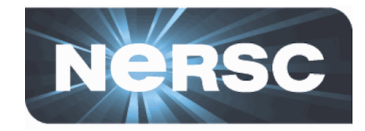

• Available on Edison and Babbage (SNB + Xeon Phi)

nid02433:vtune-runs > aprun -n 1 amplxe-cl -collect gener
al-exploration -r ge\_results -- ./bgw.x

- Detailed characterization of relevant performance metrics throughout your application
  - Default: low-level detail aggregated into summary metrics
    - Mouse-over for explanation of their significance
    - Can be used to characterize locality issues, poor vectorization, etc.
- Multiple "viewpoints" available:
  - Direct access to hardware event counters
  - Spin / sync overhead for OpenMP threaded regions

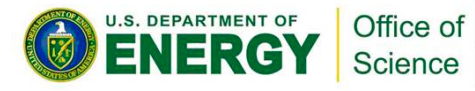

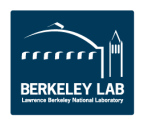

## **Experiments: General exploration**

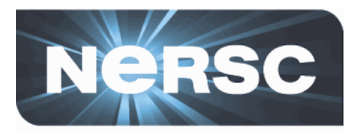

| <no current="" project=""> - Intel VTune Amplifier &lt;@edison05&gt;</no>                                                                                                    |                   |
|----------------------------------------------------------------------------------------------------|-------------------|
| 🖆 😥 🖡 🖉 🕼 🗃 🕜 Welcome 🛛 ge 🛛 🗙                                                                                                    |                   |
| eneral Exploration General Exploration viewpoint ( <u>change</u> ) ®                                                                                                    | Intel VTune Ampli |
| Collection Log 😫 Analysis Target 🔺 Analysis Type 🔹 Summary 🔩 Bottom-up 🗟 Top-down Tree 🗮 Tasks and Frames                                                                                                    |                   |
| Elapsed Time: <sup>©</sup> 60.181s 🖻                                                                                                    |                   |
| <u>Clockticks:</u> 185,122,277,683                                                                                                    |                   |
| Instructions Retired: 139,162,208,743                                                                                                    |                   |
| <u>CPI Rate:</u> <sup>(2)</sup> 1.330<br>The CPI may be toollish. This cauled by issues such as memory stalls instruction starvation, branch misprediction or long                                                                                                    |                   |
| The CF may be do may in this could be caused by issues such as menuty statis, instructions, Explore the other hardware-related metrics to identify what is causing high CPI.                                                                                                    |                   |
| MUX Reliability: 0.989                                                                                                    |                   |
| Paused Time: <sup>®</sup> Os                                                                                                    |                   |
| Filled Pipeline Slots: <sup>10</sup>                                                                                                    |                   |
| ⊗ <u>Retiring</u> : <sup>©</sup> 0.215                                                                                                    |                   |
| Microcode Sequencer: 0.004                                                                                                    | A whole lot of    |
| Seneral Retirement: <sup>™</sup> 0.211                                                                                                    | A WHOLE IOU OF    |
| Unter: U.003<br>This metric represents a non-floating-noint (EP) yon fraction the CPU has executed. If your application has no EP                                                                                                    | summary metrics!  |
| operations, this is likely to be the biggest fraction.                                                                                                    | •••••••           |
|                                                                                                    |                   |
| This metric represents an overall arithmetic floating-point (FP) uops fraction the CPU has executed.                                                                                                    |                   |
|                                                                                                    |                   |
| FP Scalar 0.000                                                                                                    |                   |
| This metric represents an arithmetic floating-point (FP) vector uops fraction the CPU has executed. Make sure                                                                                                    |                   |
| vector width is expected.                                                                                                    |                   |
| ⊗ Bad Speculation: <sup>®</sup> 0.002                                                                                                    |                   |
| ⊙ Unfilled Pipeline Slots (Stalls): <sup>©</sup>                                                                                                    |                   |
| Back-End Bound: 0.774                                                                                                    |                   |
| Identify slots where no uOps are delivered due to a lack of required resources for accepting more uOps in the back-end of the<br>pipeline. Back-end metrics describe a portion of the pipeline where the out-of-order scheduler dispatches ready uOps into their<br>respective execution units, and, once completed, these uOps get retired according to program order. Stalls due to data-cache<br>misses or stalls due to the overloaded divider unit are examples of back-end bound issues.                                                                                                    |                   |
| <ul> <li>memory bound to be a second second sec</li></ul> |                   |
| where pipeline could be stalled due to demand load or store instructions. This accounts mainly for incomplete in-flight                                                                                                    |                   |
| memory demand loads that coincide with execution starvation in addition to less common cases where stores could imply<br>body processing on the pipeling                                                                                                    |                   |
|                                                                                                    |                   |
| ● L3 Bound: <sup>©</sup> 0.101                                                                                                    |                   |
| ⊘ DRAM Bound: <sup>©</sup> 0.346                                                                                                    |                   |
| This metric shows how often CPU was stalled on the main memory (DRAM). Caching typically improves the latency                                                                                                    |                   |
| and increases performance.                                                                                                    |                   |
| Memory Bandwidth: 0.262<br>This matric shows how often CPU could be stalled due to approaching bandwidth limits of the main memory                                                                                                    |                   |
| (DRAM). Consider improving data locality in NUMA multi-socket systems.                                                                                                    |                   |
| Memory Latency: <sup>®</sup> 0.603                                                                                                    |                   |
| This metric shows how often CPU could be stalled due to the latency of the main memory (DRAM). Consider                                                                                                    |                   |
| PARTMENT OF Office of                                                                                                    |                   |
|                                                                                                    |                   |
|                                                                                                    |                   |

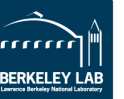

## **Experiments: General exploration**

U.S. DEPARTMENT OF

Office of

Science

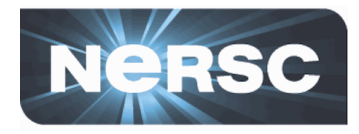

| 📮 🕥 <no current="" project=""> - Intel VTur</no>                                                              | ne Amplifier ·       | <@edison05>         |                                   |                               |                    |                   |                           |                          |             |             |                                                                                                    |             |                         | $\odot$                       | ) (X)        |
|----------------------------------------------------------------------------------------------------|----------------------|---------------------|-----------------------------------|-------------------------------|--------------------|-------------------|---------------------------|--------------------------|-------------|-------------|----------------------------------------------------------------------------------------------------|-------------|-------------------------|-------------------------------|--------------|
| 1 1 1 1 1 1 1 1 1 1 1 1 1 1 1 1 1 1 1                                                                         |                      |                     |                                   |                               |                    |                   |                           |                          |             |             |                                                                                                    |             |                         |                               |              |
| General Exploration General Exploration viewpoint (change) @ Intel VTune Amplifier XE 2015                    |                      |                     |                                   |                               |                    |                   |                           |                          |             |             |                                                                                                    |             |                         |                               |              |
| 🚳 🖾 Collection Log 🚇 Analysis Target 🗍 Analysis Type 🖿 Summary 🚱 Bottom-up 🗞 Top-down Tree 🖻 Tasks and Frames |                      |                     |                                   |                               |                    |                   |                           |                          | Þ           |             |                                                                                                    |             |                         |                               |              |
| Grouping: Source Function Stack                                                                               |                      |                     |                                   |                               |                    |                   |                           |                          |             |             |                                                                                                    |             |                         | <b>\$</b>                     | ··· Q        |
|                                                                                                    |                      | *                   |                                   |                               |                    |                   |                           |                          | Filled Pipe | eline Slot  | Filled Pip                                                                                                    | eline Slot. | Unfilled F              | ipeline Slo                   | ts (Stal     |
| Source Function Stack                                                                                         | Clockticks:<br>Total | Clockticks: Self    | Instructions<br>Retired:<br>Total | Instructions<br>Retired: Self | CPI Rate:<br>Total | CPI Rate:<br>Self | MUX<br>Reliabili<br>Total | MUX<br>Reliabili<br>Self | Retiring    | Bad<br>Spec | Retiring                                                                                                    | Bad<br>Spec | Back-Ei<br>Mem<br>Bound | nd Bound B<br>D Core<br>Bound | Eron<br>Bou  |
| マ y Total                                                                                                    | 100.0%               | 0                   | 100.0%                            | 0                             | 1.302              |                   |                           | )                        |             |             |                                                                                                    |             |                         |                               |              |
| ▼ > hackakernel                                                                                               | 98.7%                | 0                   | 97.8%                             | 0                             | 1.315              |                   |                           | ]                        |             |             |                                                                                                    |             |                         |                               |              |
| ▼ □ [Loop at line 127 in hackakernel]                                                                         | 98.1%                | 0                   | 97.4%                             | 0                             | 1.312              |                   |                           | ]                        |             |             |                                                                                                    |             |                         |                               |              |
| ≂ □ [Loop at line 168 in hackakernel]                                                                         | 94.3%                | 18,000,027          | 91.0%                             | 0                             | 1.349              |                   |                           | ]                        |             |             |                                                                                                    |             |                         |                               | =            |
| ▼>[Loop at line 172 in hackakernel]                                                                           | 94.3%                | 134,000,201         | 91.0%                             | 126,000,189                   | 1.349              | 1.063             |                           |                          |             |             |                                                                                                    |             |                         |                               |              |
| ⊐ [Loop at line 179 in hackakernel]                                                                           | 94.2%                | 164,920,247,380     | 90.9%                             | 122,224,183,336               | 1.349              | 1.349             |                           |                          |             |             |                                                                                                    |             |                         |                               |              |
| ▶ □ [Loop at line 194 in hackakernel]                                                                         | 3.7%                 | 8,000,012           | 6.1%                              | 4,000,006                     | 0.774              | 2.000             |                           |                          |             | 1           |                                                                                                    |             |                         |                               |              |
| ▶ > [Loop at line 140 in hackakernel]                                                                         | 0.2%                 | 2,000,003           | 0.3%                              | 2,000,003                     | 0.953              | 1.000             |                           | _                        |             |             |                                                                                                    |             |                         |                               |              |
| ▶ > [Loop at line 252 in hackakernel]                                                                         | 0.0%                 | 12,000,018          | 0.0%                              | 24,000,036                    | 0.500              | 0.500             |                           |                          |             |             |                                                                                                    |             | _                       | _                             |              |
| ▶ > [Loop at line 71 in hackakernel]                                                                          | 0.3%                 | 0                   | 0.2%                              | 0                             | 2.161              |                   |                           |                          | <u> </u>    | <u> </u>    |                                                                                                    |             |                         |                               |              |
| ▶ >> [Loop at line 73 in hackakernel]                                                                         | 0.3%                 | 0                   | 0.2%                              | 0                             | 2.047              |                   |                           |                          |             |             |                                                                                                    |             |                         |                               |              |
| ▶ > [Loop at line 67 in hackakernel]                                                                          | 0.0%                 | 0                   | 0.0%                              | 0                             |                    |                   |                           |                          |             |             |                                                                                                    |             |                         |                               |              |
| ▶ > [Loop at line 68 in hackakernel]                                                                          | 0.0%                 | 0                   | 0.0%                              | 0                             | 0.000              |                   |                           |                          | _           |             | _                                                                                                    |             |                         |                               |              |
| ▶ >svml_log4_e9                                                                                               | 1.3%                 | 2,224,003,336       | 2.2%                              | 2,942,004,413                 | 0.756              | 0.756             |                           |                          |             |             |                                                                                                    |             |                         |                               |              |
| Selected 1 row(s):                                                                                            | 100.0%               | 0                   | 100.0%                            | 0                             | 1.302              |                   | 0.994                     | Ļ                        | 0.221       | 0.00        | 2                                                                                                    |             | 0.48                    | 3 0.40                        | 5 1-         |
| <                                                                                                    | <                    |                     |                                   |                               | 111                |                   |                           | 1                        |             |             |                                                                                                    |             |                         |                               | >            |
| ્ય <b>્-</b> ્+્ 5s                                                                                           | 10s                  | 15s 20s             | 259                               | 30s                           | 35s                | 4(                | )s                        | 45s                      | 50s         |             | 55s                                                                                                    | 60          | ✓ Thread                |                               | $\checkmark$ |
| bgw.x (TID:                                                                                                   |                      |                     |                                   |                               |                    |                   |                           |                          |             |             |                                                                                                    |             |                         |                               |              |
|                                                                                                    |                      |                     |                                   |                               |                    |                   |                           |                          |             |             |                                                                                                    |             | M C Rur                 | ining                         |              |
|                                                                                                    |                      |                     |                                   |                               |                    |                   | _                         |                          |             |             |                                                                                                    |             | Mardwa                  | are Event C                   | ount         |
|                                                                                                    |                      |                     |                                   |                               |                    |                   |                           |                          |             |             |                                                                                                    |             | CP 📲                    | U_CLK_UN                      | HAL 🗸        |
|                                                                                                    |                      | Filter              | by pro                            | cess                          |                    |                   |                           | Shov                     | v looj      | ps as       |                                                                                                    |             | 🗹 Hardwar               | e Events                      |              |
| eac                                                                                                    |                      |                     | ، ،<br>امممما ا                   |                               |                    |                   |                           | المبيد                   |             |             |                                                                                                    | =           | 🗹 Hardwa                | are Event C                   | ount         |
| <u>È</u>                                                                                                    |                      | and u               | nread i                           |                               |                    |                   |                           | weii                     | asiu        | ncuo        | ns                                                                                                    |             |                         |                               | нагы         |
|                                                                                                    |                      |                     |                                   |                               |                    |                   | L                         |                          |             |             |                                                                                                    |             |                         |                               |              |
|                                                                                                    |                      |                     |                                   |                               |                    |                   |                           |                          |             |             |                                                                                                    |             |                         |                               |              |
|                                                                                                    |                      |                     |                                   |                               |                    |                   |                           |                          | · · · ·     |             |                                                                                                    |             |                         |                               |              |
|                                                                                                    |                      |                     | J.                                |                               |                    |                   |                           |                          |             |             |                                                                                                    |             |                         |                               |              |
|                                                                                                    |                      |                     |                                   |                               |                    |                   |                           |                          |             |             |                                                                                                    |             |                         |                               |              |
| Hardware                                                                                                    |                      |                     |                                   |                               |                    |                   |                           |                          |             |             |                                                                                                    |             |                         |                               |              |
|                                                                                                    |                      | 4.00(1)             | 1                                 |                               | La an Ann at'      |                   | l talla a data            |                          |             |             | in and a second second s | > »         |                         |                               | 18.          |
|                                                                                                    | .x 🚩 [9              | 4.0%] DGW.X ( IID : | . [94.0%] [                       | yw.x 🚩                        | ser junction       | 15+1              |                           | ode: jon                 |             | ops and fi  | Inctions                                                                                                    | <u> </u>    |                         |                               | 1            |

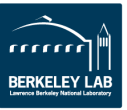

### **Experiments: General exploration**

U.S. DEPARTMENT OF

Office of

Science

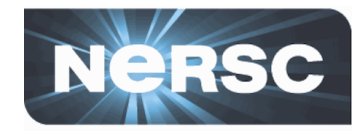

| <ul> <li>☐ ○ <no current="" project=""> - Intel VTune</no></li> <li>▲ △ <no current="" project=""> - Intel VTune</no></li> <li>▲ △ ○ Welcome</li> <li>④ General Exploration Hardwa</li> <li>▲ □ Collection Log</li> <li>④ Analysis Target</li> <li>▲ A</li> <li>Grouping: Call Stack</li> </ul> | ge       ×         ge       ×         are Event Counts viewpoint (change)         Analysis Type       M Summary         Analysis Type       M Summary | Change<br>hardwa<br>analysis | viewpoint to get<br>re counters, hotsp<br>, and more | to<br>pot              | © ● ● ● ■<br>■<br>I VTune Amplifier XE 2015<br>↓<br>○ ••• ● |                    |
|----------------------------------------------------------------------------------------------------|----------------------------------------------------------------------------------------------------|------------------------------|------------------------------------------------------|------------------------|-------------------------------------------------------------|--------------------|
| Function Stack                                                                                                    | SIMD FP 256.PACKED SINGLE                                                                                                    | SIMD FP 256.PACK             | ED DOUBLE                                            | UOPS EXECUTED.THREAD   |                                                             | COMP OPS EXE.SSE S |
| ∽ > Total                                                                                                    | 36,000,054                                                                                                    | 52,920,079,380               |                                                      | 171,720,257,580        | 0                                                           |                    |
| ≂ > hackakernel                                                                                                    | 0                                                                                                    | 52,056,078,084               |                                                      | 161,568,242,352        | 0                                                           |                    |
| ▼∍[Loop at line 127 in hackakernel]                                                                                                    | 0                                                                                                    | 52,056,078,084               |                                                      | 160,704,241,056        | 0                                                           |                    |
| ▼ □ [Loop at line 168 in hackakernel]                                                                                                    | 0                                                                                                    | 50,796,076,194               |                                                      | 149,004,223,506        | 0                                                           |                    |
| ▶ □ [Loop at line 172 in hackakernel]                                                                                                    | 0                                                                                                    | 50,796,076,194               |                                                      | 149,004,223,506        | 0                                                           | =                  |
| ▶ > [Loop at line 194 in hackakernel]                                                                                                    | 0                                                                                                    | 1,116,001,674                |                                                      | 11,160,016,740         | 0                                                           |                    |
| ▶ > [Loop at line 140 in hackakernel]                                                                                                    | 0                                                                                                    | 144,000,216                  |                                                      | 504,000,756            | 0                                                           |                    |
| ▶ □ [Loop at line 252 in hackakernel]                                                                                                    | 0                                                                                                    | 0                            |                                                      | 36,000,054             | 0                                                           |                    |
| ▶ > [Loop at line 131 in hackakernel]                                                                                                    | 0                                                                                                    | 0                            |                                                      | 0                      | 0                                                           |                    |
| ▶ > [Loop at line 71 in hackakernel]                                                                                                    | 0                                                                                                    | 0                            |                                                      | 504,000,756            | 0                                                           |                    |
| ▶ □ [Loop at line 73 in hackakernel]                                                                                                    | 0                                                                                                    | 0                            |                                                      | 360,000,540            | 0                                                           |                    |
| ▶ □[Loop at line 68 in hackakernel]                                                                                                    | 0                                                                                                    | 0                            |                                                      | 0                      | 0                                                           |                    |
| ▶ □ [Loop at line 67 in hackakernel]                                                                                                    | 0                                                                                                    | 0                            |                                                      | 0                      | 0                                                           |                    |
| ▶ > [vmlinux]                                                                                                    | 0                                                                                                    | 0                            |                                                      | 6 444 009 666          | 0                                                           |                    |
| ▶ svml log4 e9                                                                                                    | 36 000 054                                                                                                    | 864 001 296                  |                                                      | 3 708 005 562          | 0                                                           |                    |
| ▶ □ [pt/rpc]                                                                                                    | 0                                                                                                    | 0                            |                                                      | 0                      | 0                                                           |                    |
| ≥ svml log4                                                                                                    | 0                                                                                                    | 0                            |                                                      | 0                      | 0                                                           |                    |
| ≥strinlog i                                                                                                    | 0                                                                                                    | 0                            |                                                      | 0                      | 0                                                           |                    |
| Selected 1 row(s):                                                                                                    | 0 36.000.05                                                                                                    | 4                            | 52 920 079 380                                       | 171 720 25             | 7 580                                                       |                    |
|                                                                                                    | S 30,000,000                                                                                                    | <b>T</b>                     | 52,520,075,50                                        | 171,720,23             | ,,500                                                       | >                  |
|                                                                                                    | 1ŷs <u>1</u> 5s <u>2</u> ŷs <u>2</u> 5                                                                                                    | s 3ýs 3                      | 5s 4ộs                                               | , , 45s , 5φs , .      | <u>55</u> 5                                                 | 60:                |
| Hardware<br>★ No filters are applied. ♀ Any Process                                                                                                    | Any Thread                                                                                                    | V User functions +           |                                                      | e: on V Functions only |                                                             | ₩₩₩ CPU_(▼         |

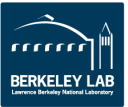

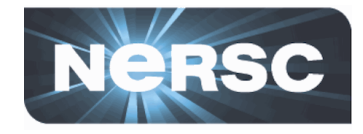

- Available on Edison and Babbage (Xeon Phi only)
  - Caveat: avoid Babbage SNB for now (node will lock up)

nid02433:vtune-runs > aprun -n 1 amplxe-cl \_collect bandwi
dth \_r bw\_results -- ./bgw.x

- Gives DRAM read / write traffic as a function of time during program execution
- Useful to first calibrate with a well-understood code on the same platform (e.g. STREAM)
- Can help determine whether your code is at least partially (effectively) BW bound

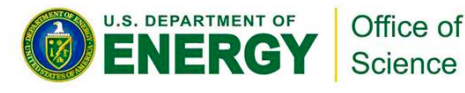

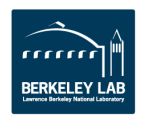

# **Experiments: Bandwidth**

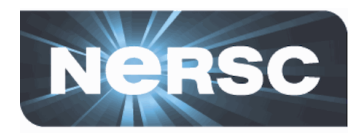

| <no current="" project=""> - Int</no>                                                                                                    | tel VTune Amplifier <@edison05>                                         |                                    |                                 | $\odot$ $\otimes$ (3          |
|----------------------------------------------------------------------------------------------------|-------------------------------------------------------------------------|------------------------------------|---------------------------------|-------------------------------|
| 🛅 💿 🕨 🖉 🕐 🗃                                                                                                    | Welcome bw.stream ×                                                     |                                    |                                 |                               |
| <b>andwidth</b> Bandwidth                                                                                                    | viewpoint (change) 💿                                                    |                                    |                                 | Intel VTune Amplifier XE 2015 |
| Collection Log 🙆 Analysis T                                                                                                    | arget 🛆 Analysis Type 📓 Summary 🥵 B                                     | ottom-up                           |                                 |                               |
|                                                                                                    |                                                                         |                                    |                                 |                               |
| Elapsed Time: 73.3                                                                                                    | 320S                                                                    |                                    |                                 |                               |
| CPU TIME:<br>Instructions Retired: 41                                                                                                    | 827.7865<br>2 366 618 549                                               |                                    |                                 |                               |
| CPI Rate: <sup>®</sup>                                                                                                    | 5.621                                                                   |                                    |                                 |                               |
| The CPI may be too high.                                                                                                    | This could be caused by issues such as me                               | mory stalls, instruction starvatio | n, branch misprediction or long |                               |
| Paused Time <sup>®</sup>                                                                                                    | ne the other hardware-related metrics to ider                           | itity what is causing high CPI.    |                                 |                               |
| r dabed mile.                                                                                                    |                                                                         |                                    |                                 |                               |
| Average Bandwidth                                                                                                    | <u>م</u>                                                                |                                    |                                 |                               |
| Package Bandwidth, GB/se                                                                                                    | ec Read Bandwidth, GB/sec Write Bandv                                   | idth, GB/sec                       | Average BW listed               |                               |
| package 0 49.                                                                                                    | 288 29.850                                                              | 19.439                             | hy CDU nackage                  |                               |
| ackage 1 0.                                                                                                    | .088 0.046                                                              | 0.042                              | ру СРО раскаде                  |                               |
| 0.217155<br>Good                                                                                                    |                                                                         |                                    |                                 |                               |
| Collection and Plat                                                                                                    | form Info 🖻                                                             |                                    |                                 |                               |
| This section provides information of the section of the section of | tion about this collection, including result se                         | size and collection platform da    | ta.                             |                               |
| Application Command Line:<br>User Name:                                                                                                    | sfrench                                                                 |                                    |                                 |                               |
| Operating System:                                                                                                    | 3.0.101-0.31.1_1.0502.8394-cray_ari_c<br>VERSION = 11<br>PATCHLEVEL = 3 | SUSE Linux Enterprise Server       | 11 (x86_64)                     |                               |
|                                                                                                    | 1                                                                       |                                    |                                 |                               |

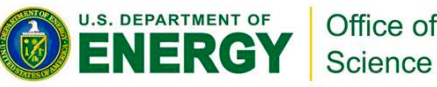

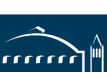

BERKELEY LAB

# **Experiments: Bandwidth**

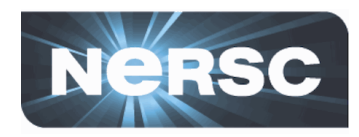

| O <no current="" project=""> - Intel VTune Amplifier &lt;@ediso           1         2         0         Welcome         bw.stream ×</no> | n05>                                    |                        | C            | )penMP reរ្   | gions ⊗ ⊛ ⊗                                                              |
|----------------------------------------------------------------------------------------------------|-----------------------------------------|------------------------|--------------|---------------|--------------------------------------------------------------------------|
| Bandwidth Bandwidth viewpoint (change)                                                                                                   |                                         |                        |              |               | Intel VTune Amplifier XE 2015                                            |
| 🖪 🖾 Collection Log 🖶 Analysis Target 🗛 Analysis Type 🖬 Sum                                                                               | mary 🔗 Bottom-up                        |                        |              |               |                                                                          |
| Q°Q+Q=Q+<br>5s 10s 15s 20s                                                                                                    | 25s 34.555s [D                          | uration: 10.32slls 4   | 15s 50s      | s 55s         | 60s 65s 70s Ruler Area                                                   |
| package_0                                                                                                    | 000000000000000000000000000000000000000 | iopaoooooooioaaa       | 000000000    | 0000000000000 |                                                                          |
| package 1 =53.093                                                                                                    |                                         |                        |              |               | ▲ Bandwidth, GB/sec                                                      |
|                                                                                                    |                                         |                        |              |               | Read Bandwidth, GB/                                                      |
|                                                                                                    |                                         |                        |              |               | Write Bandwidth, GB/                                                     |
| Peak BW                                                                                                    |                                         | Zaara la an Calastian  |              | Dee           | d write                                                                  |
|                                                                                                    |                                         | Lindo Previous Zoom    | Selection    | Red           | a, write,                                                                |
|                                                                                                    |                                         | Reset Zoom             | Selection    | and           | aggregate                                                                |
| package_1                                                                                                    |                                         | Zeen to end Elber to   | hu Calastian | BW            | time series                                                              |
|                                                                                                    |                                         | Eilter In by Selection | by Selection |               |                                                                          |
| 🚊 🛛 🛛 Click and drag                                                                                                    | Filter Out by Selectio                  |                        |              |               |                                                                          |
| to zoom in for                                                                                                    |                                         | Remove All Filters     |              |               |                                                                          |
| more detail                                                                                                    |                                         | Change Band Height     |              |               |                                                                          |
| more detail                                                                                                    |                                         | Show Time Scale As     | 2            | >             |                                                                          |
|                                                                                                    | III                                     | Diamias Manu           |              |               | >)<br>>) >>                                                              |
| Grouping: Function / Call Stack                                                                                                    |                                         | Distiliss Meriu        |              |               | ¢ Q ×                                                                    |
| Function / Call Stack                                                                                                    | CPU Time <del>v</del> 🖈                 | Instructions Retired   | CPI Rate     | Module        | Function                                                                 |
| ▶main\$omp\$parallel_for@251                                                                                                    | 233.752s                                | 96,746,145,119         | 6.763        | stream_c.exe  | main\$omp\$parallel_for@251                                              |
| ▶main\$omp\$parallel_for@261                                                                                                    | 232.648s                                | 107,316,160,974        | 6.070        | stream_c.exe  | main\$omp\$parallel_for@261                                              |
| ▶main\$omp\$parallel_for@241                                                                                                    | 165.040s                                | 75,140,112,710         | 6.147        | stream_c.exe  | main\$omp\$parallel_for@241                                              |
| intel_ssse3_rep_memcpy                                                                                                    | 162.324s                                | 61,828,092,742         | 7.348        | libintlc.so.5 | intel_ssse3_rep_memcpy                                                   |
| _kmp_wait_template <kmp_flag_64></kmp_flag_64>                                                                                           | 16.935s                                 | 43,728,065,592         | 1.089        | libiomp5.so   | voidkmp_wait_template <kmp_flag_64>(kmp_info*, kmp_flag_64</kmp_flag_64> |
| P [vminux]                                                                                                    | 9.240s                                  | 10,352,015,528         | 2.525        | vmlinux       | [Vmiinux]                                                                |
| <pre>rkmp_wait_template<kmp_flag_b4> </kmp_flag_b4></pre>                                                                                | 2.9005                                  | 7,794,011,691          | 1.086        | itrompo.so    | voidkmp_wait_template <kmp_tiag_b4>(kmp_into*, kmp_tiag_b4</kmp_tiag_b4> |
|                                                                                                    | 1.60/5                                  | 642,000,963            | 7.879        | sueam_c.exe   |                                                                          |
| Selected 1 row(s):                                                                                                    | 232.648s                                | 107,316,160,974        | 6.070        |               |                                                                          |
| ★ <mark>Filter: 1 is shown</mark> 🌾 Process: [100.0%] stream_c.exe 🔽                                                                     | Thread: Any Thread                      | 🔽 Module               | Any Module   |               | nline Mode: on 🔽 Loop Mode: Functions only                               |

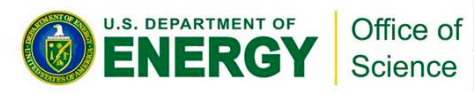

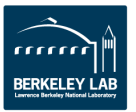

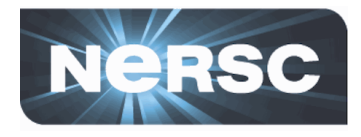

#### • At NERSC

- On our debugging and profiling tools pages: <u>http://www.nersc.gov/users/software/debugging-and-profiling/vtune/</u>
- More details on how to run your analysis on both the Edison compute nodes and the Babbage Xeon Phis
- Pointers to materials from previous NERSC trainings
- At Intel
  - Main documentation for 2015 version: <u>https://software.intel.com/en-us/node/529213</u>
  - Detailed descriptions of the various experiment types
  - Pointers to tutorials on specific topics or platforms

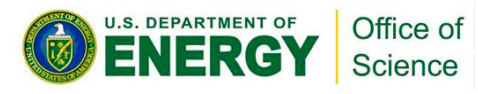

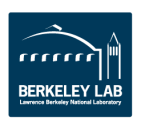